## Vejledning til hjemmeside

## Modal pop-up

Du kan lave pop-up vinduer på din hjemmeside. Du kender dem sikkert fra andre sider – "Tilmeld dig vores nyhedsbrev" eller "Lige nu tilbud" – du kan måske bruge det til information om gentilmelding, feriebeskeder mm.

Et pop-up vindue kaldes i vores system for "Modal window" og kan indsættes globalt på alle sider eller på en enkelt side. En pop-up kan være enten baseret på tid eller på scroll. Pop-up er baseret på en cookie der sættes i brugerens browser.

Proceduren for oprettelse af Modal window er.

- 1. Find ud af hvad du gerne vil have i din pop-up
- 2. Gå til Global > Reuseable Components eller Reuseable Pods (i denne vejledning kører jeg videre med Reuseable Pods) (se Vejledning Global settings)
- 3. Opret en ny Pod Group giv den et navn og tryk Gem og udgiv.
- 4. Tilføj indhold til gruppen f.eks. et Image eller Text/image og tilføje de nødvendige informationer til indholdet. Indsæt evt. et link på indholdet så brugeren kan komme videre fra pop-up vinduet.
- 5. Tryk opret og Gem og udgiv.
- 6. Gå nu til den side hvor du vil indsætte pop-up. Tryk på "Extra Content" fanebladet
- 7. Under "Modal window" vælger du enten Timed eller Scroll. Timed er den tid der skal gå fra brugeren, rammer siden til pop-up fremkommer, Scroll er den musebevægelse der skal til før pop-up fremkommer.
- 8. Sæt de givne informationer ind og under "Modal content" skal du tilføje den reuseable du lige har oprettet i de første punkter. Det er vigtigt at du tager stilling til "Hide period" – hvis ikke du angiver noget vil pop-up kun komme én gang hvert år (eller når brugeren har slettet sine cookies.
- 9. Tryk på Gem og udgiv.

| Modal window<br>Selecting an option here will<br>override the global modal<br>window.                                                                   | Č Ô     |    |
|----------------------------------------------------------------------------------------------------|---------|----|
| Open after<br>Modal window will open<br>after user has been on page<br>for selected seconds.                                                            | 20<br>0 | 20 |
| Hide period<br>Enter the number of days<br>before a user is shown the<br>modal window again. If<br>nothing is entered this will<br>default to 365 days. |         |    |
| Modal content                                                                                                    | Tilføj  |    |
| From the picker, navigate to<br>either reusable folders to<br>select your content.                                                                      |         |    |